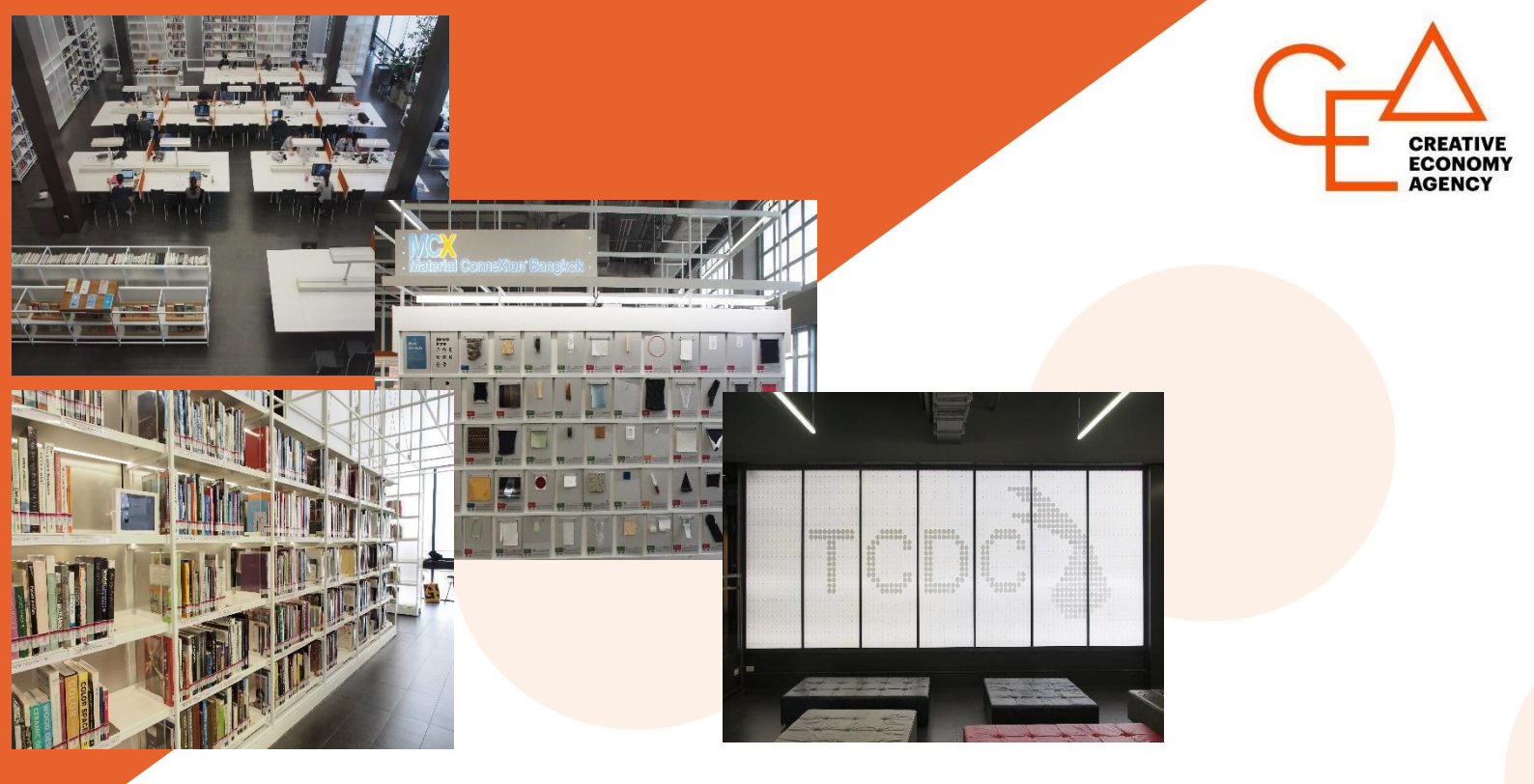

## คู่มือการใช้งาน myTCDC สำหรับสมัครสมาชิก

สำนักงานส่งเสริมเศรษฐกิจสร้างสรรค์ (องค์การมหาชน) วิธีการสมัครสมาชิกผ่าน myTCDC Website : https://my.tcdc.or.th/

(1) กรอกข้อมูล และเลือก Sign Up

|   | TCDC's Services in One Place.                                      |  |
|---|--------------------------------------------------------------------|--|
|   | Continue with Email                                                |  |
| f | Continue with Facebook                                             |  |
|   | Continue with LINE                                                 |  |
| G | Continue with Google                                               |  |
|   | Don't have an account yet? Sign Up<br>Can't login? Forgot Password |  |
|   |                                                                    |  |
|   |                                                                    |  |
|   |                                                                    |  |

| Sign Up to myTCDC                                                 | J |
|-------------------------------------------------------------------|---|
| TCDC's Services in One Place.                                     | J |
| First name                                                        |   |
| Last name                                                         | l |
| Email                                                             |   |
| Password O                                                        | l |
| 0<br>Define yourself as                                           |   |
| 📘 Join our newsletter   รับข้อมูลข่าวสาร                          |   |
| 📘 I agreed with all terms and conditions   ยอมรับ<br>เชื่อนไข     |   |
| จันไม่ใช่โปรแกรมอัดโนมัติ<br>reCAPTCHA<br>ชัมชุมสารบุหละ รับกำรวด |   |
| SIGN UP                                                           |   |
| Already have an account? Log In                                   |   |

## (2) จากนั้นเลือก สมัครสมาชิก

## เงื่อนไขการเป็นสมาชิก TCDC

1. สมาชิกรับทราบการให้บริการของที่ TCDC และยินยอมปฏิบัติตามกฎระเบียบของ TCDC

2. TCDC ขอสงวนสิทธิ์ในการไม่คืนค่าสมาชิก

บัตรสมาชิก TCDC ใช้ได้เฉพาะเจ้าของบัตรหรือองค์กรที่ระบุไว้บนบัตรเท่านั้น

4. มัตรสมาชิกถือเป็นกรรมสิทธิ์ของ TCDC หากสมาชิกท่านใดไม่ปฏิบัติตามข้อตกลง TCDC ขอสงวนสิทธิ์ในการยกเลิกการให้ บริการและเปลี่ยนแปลงเงื่อนไขการให้บริการโดยไม่ต้องแจ้งให้ทราบล่วงหน้า

5. กรณีเปลี่ยนแปลงที่อยู่หรือเบอร์โทรศัพท์สมาชิกต้องแจ้งให้ TCDC ทราบทุกครั้งเพื่อประโยชน์ในการรับข่าวสารจาก TCDC

| 📀 ฉันได้อ่านและยอมรับเงื่อนไข                                                           |  |
|-----------------------------------------------------------------------------------------|--|
| 🛇 รับข้อมูลข่าวสาร                                                                      |  |
| By proceeding to the next step I agree and accept all terms and conditions. ດູເພັ່ມເຕັມ |  |
| สมัครสมาชิก                                                                             |  |
| เป็นสมาชิกแล้วใช่ไหม ? Add Member ID                                                    |  |

- (3) เลือกสมัครสมาชิกรายวัน
- (4) เลือกสมาชิกรายวัน จากนั้นกด Next และกรอกข้อมูลส่วนบุคคล

| 📀 สมาชิกร                         | รายวัน                                                                                                    |  |  |  |
|-----------------------------------|----------------------------------------------------------------------------------------------------|--|--|--|
| สามารถใช้บริเ                     | าารต่างๆ ภายใน TCDC Resource Center ได้ใน 1 วัน ยกเว้นบริการห้องประชุม.                                    |  |  |  |
|                                   | ڈ / חרט 100                                                                                                |  |  |  |
|                                   |                                                                                                    |  |  |  |
| 🔘 สมาชิกร                         | รายปี                                                                                                    |  |  |  |
| สามารถใช้บริก<br>(ครั้งละ 2 ชั่วไ | าารต่างๆ ภายใน TCDC Resource Center ได้เป็นระยะเวลา 1 ปี และมีสิทธิในการใช้ Creative Room 2 ครั้ง/<br>โมง) |  |  |  |
|                                   | เริ่มต้น <b>600 มาก</b> /                                                                                  |  |  |  |
|                                   | เป็นสมาชิกแล้วใช่ไหม ? Add Member ID                                                                       |  |  |  |
|                                   |                                                                                                    |  |  |  |
| Membersh                          | iip Type                                                                                                   |  |  |  |
| One Da                            | y Pass                                                                                                    |  |  |  |
| ราคารวมทั้งส                      | ส้น                                                                                                    |  |  |  |
| 100.00                            | บาท                                                                                                    |  |  |  |
| * Pay at the                      | counter to activate completed this registration                                                            |  |  |  |
| * อัตราค่านริก                    | ารสมาชิก เพิ่มเติม                                                                                         |  |  |  |
|                                   |                                                                                                    |  |  |  |

(5) ระบบจะแสดงข้อมูล 1. สมาชิกรายวัน 2. Reference Number เพื่อแจ้งเจ้าหน้าที่

| 00009                                                                                   | Result |  |
|-----------------------------------------------------------------------------------------|--------|--|
|                                                                                         | тн 💌   |  |
| การสมัครสมาชิกของคุณ                                                                    |        |  |
| <b>เกล้เสร็จสมบูรณ์แล้ว</b><br>กรุณาดีดต่อหัวหน้าที่เพื่อที่ระชับ ด้วยหมายเลยอ้างอังนี้ |        |  |
| YL5N76                                                                                  |        |  |
| *Don't worry. You can always access to this code in your profile.                       |        |  |
| Back To Home                                                                            |        |  |

(6) ถ้าต้องการสมัครสมาชิกรายปีให้เลือกสมาชิกรายปี เลือกประเภทสมาชิกที่ต้องการสมัคร กด Next และ กรอกข้อมูลส่วนบุคคล

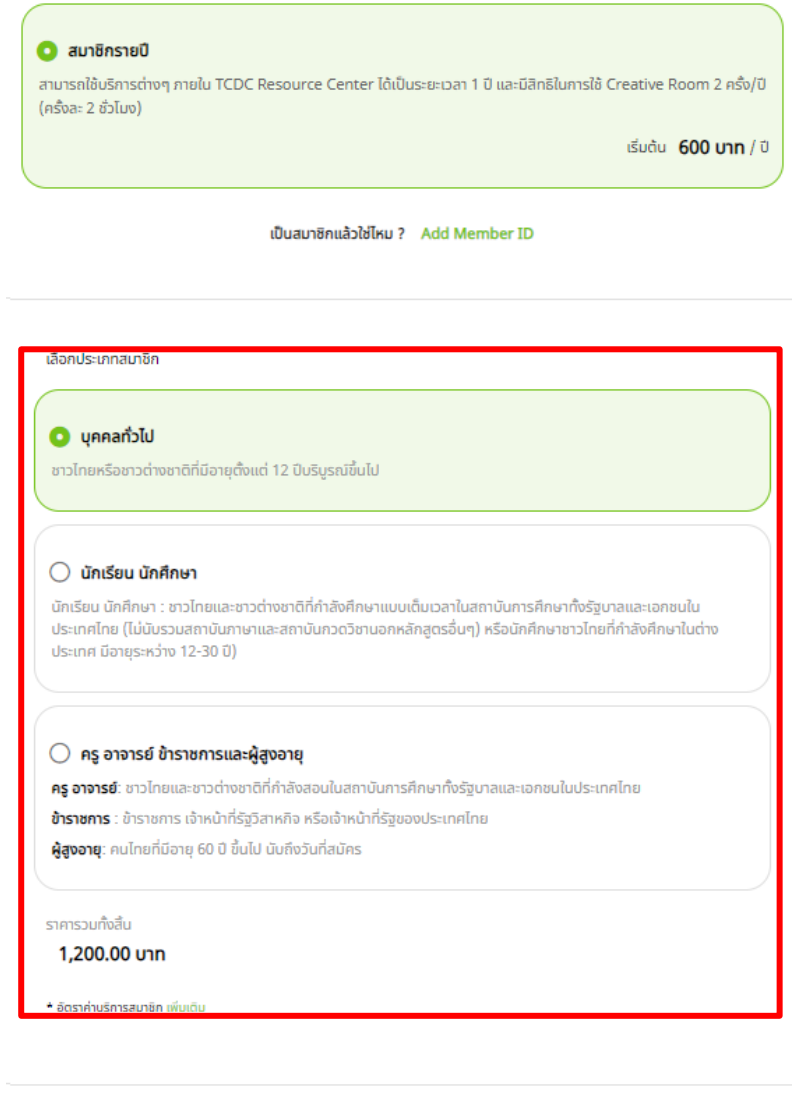

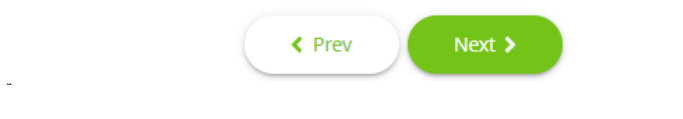

(7) สามารถชำระค่าสมาชิกได้ 2 ช่องทาง

- ชำระที่เคาน์เตอร์บริการ TCDC ให้แสดง Referent No. ให้กับเจ้าหน้าที่

- ชำระผ่านช่องทางออนไลน์เลือกประเภทการชำระเงิน (หลังชำระเงินเรียบร้อยแล้วจะได้รับ QR Code ให้ติดต่อเจ้าหน้าที่ เพื่อถ่ายภาพในครั้งแรกที่เข้าใช้บริการ)

|                                                        | Review and P   |
|--------------------------------------------------------|----------------|
|                                                        | тн 💌           |
| ข้อมูลการลงเ                                           | าะเบียนของ     |
| ชื่อ-สกุล                                              |                |
| TCDC TCDC                                              |                |
| ประเภทสมาชิก                                           |                |
| ประชาชนทั่วไป                                          |                |
| ราคารวมทั้งสิ้น                                        |                |
| 1,200.00 unn                                           |                |
| เลือกวิธีกา                                            | รชำระเงิน      |
| 🔿 ซำระเงินแบบออนไลน์                                   |                |
| ຮຳຣະໄດຍ Credit/Debit Card, Internet Banking, Prompt    | Pay QR         |
| 🧿 ชำระเงินที่เคาท์เตอร์ TCDC                           |                |
| ชำระโดย เงินสด, Credit/Debit Card or PromptPay QR ที่ม | คาท์เตอร์ TCDC |
|                                                        |                |
|                                                        |                |
| ¢ Drav                                                 | Next >         |
| , Plev                                                 |                |

(8) ระบบจะแสดงข้อมูล 1. สมาชิกรายปี 2. Reference Number เพื่อแจ้งเจ้าหน้าที่ (กรณีชำระเงินที่ เคาน์เตอร์บริการ TCDC)

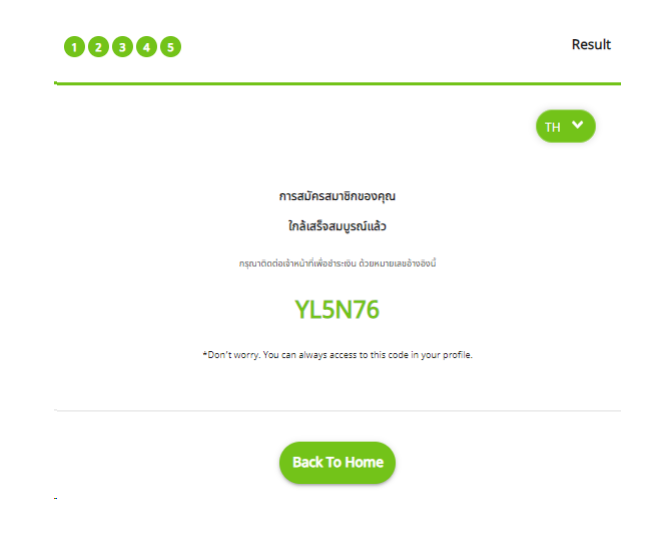

(9) เมื่อชำระเงินและถ่ายรูปภาพเรียบร้อยแล้ว เจ้าหน้าที่ทำการ Active ระบบ สมาชิกสามารถใช้ QR Code เพื่อเข้าใช้พื้นที่ส่วนบริการได้

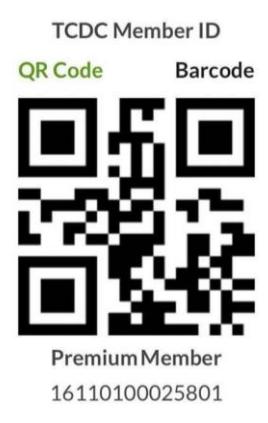